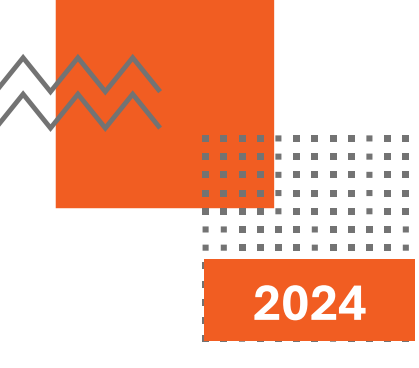

# PANDUAN GEOPORTAL

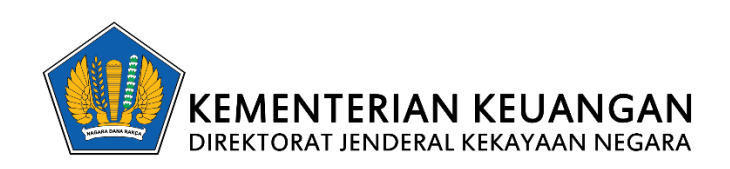

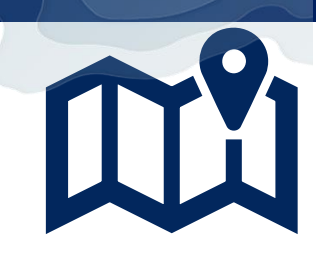

# **DAFTAR ISI**

| DAFTAR I | SI2                                |
|----------|------------------------------------|
| DAFTAR O | 3 <b>AMBAR</b>                     |
| 1.       | Mengakses Halaman Geoportal        |
| 1.1.     | <b>Mengakses Halaman Utama</b> 5   |
| 1.2.     | <b>Mengakses Halaman Beranda</b> 5 |
| 1.3.     | Mengakses Halaman Peta7            |
| 1.4.     | Mengakases Halaman Dataset9        |
| 1.5.     | Mengakses Halaman Metadata14       |
| 1.6.     | Mengakses Halaman API              |
| 1.7.     | Mengakses Halaman Panduan          |
| 1.8.     | Mengakses Halaman Tentang Kami22   |
| 1.9.     | Mengakses Halaman PPID             |
| 1.10.    | Mengakses Halaman Berita24         |
| 1.11.    | Mengakses Halaman Footer           |

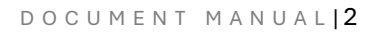

# DAFTAR GAMBAR

| Gambar 1. Halaman Beranda6                |
|-------------------------------------------|
| Gambar 2. Section Peta                    |
| Gambar 3. Statistik Data                  |
| Gambar 4. Halaman Peta                    |
| Gambar 5. Cari Data Peta                  |
| Gambar 6. Mengurutkan Data Peta9          |
| Gambar 7. Melihat Data Peta9              |
| Gambar 8. Halaman Dataset 10              |
| Gambar 9. Mencari Dataset                 |
| Gambar 10. Memilih Kategori Dataset 11    |
| Gambar 11. Memilih Organisasi Dataset 12  |
| Gambar 12. Memilih Format Dataset 12      |
| Gambar 13. Mengurutkan Dataset 13         |
| Gambar 14. Melihat Detail Dataset 13      |
| Gambar 15. Mengunduh Dataset 14           |
| Gambar 16. Halaman Metadata 15            |
| Gambar 17. Mencari Metadata 15            |
| Gambar 18. Memilih Kategori Metadata 16   |
| Gambar 19. Memilih Organisasi Metadata 16 |
| Gambar 20. Mengurutkan Metadata 17        |
| Gambar 21. Melihat Detail Metadata 17     |
| Gambar 22. Melihat XML Metadata 18        |
| Gambar 23. Halaman API 19                 |
| Gambar 24. Mencari API 19                 |
| Gambar 25. Mengakses URL API 20           |
| Gambar 26. Halaman Panduan 21             |
| Gambar 27. Mengunduh Panduan 21           |
| Gambar 28. Membaca Panduan 22             |
| Gambar 29. Halaman Tentang Kami 23        |
| Gambar 30. Halaman PPID 24                |
| Gambar 31. Halaman Berita 25              |
| Gambar 32. Melihat Isi Berita             |

| Gambar 33. Mencari Berita              | 27 |
|----------------------------------------|----|
| Gambar 34. Mengakses Footer            |    |
| Gambar 35. Halaman FAQ                 |    |
| Gambar 36. Halaman Prasyarat           |    |
| Gambar 37. Halaman Hubungi Kami        |    |
| Gambar 38. Mengaskes Media Sosial DJKN |    |

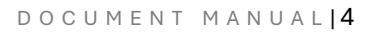

# 1. Mengakses Halaman Geoportal

#### 1.1. Mengakses Halaman Utama

Aplikasi Geopportal Kekayaan Negara (KN) dapat diakses melalui alamat berikut: <u>http://10.216.33.143</u>. Setelah diakses, maka akan muncul halaman utama atau halaman home dari aplikasi Geoportal KN.

#### 1.2. Mengakses Halaman Beranda

Halaman beranda merupakan halaman utama atau halaman yang pertama kali muncul pada saat aplikasi diakses. Pada halaman ini menampilkan informasi dashboard jumlah bidang tanah, jumlah metadata, jumlah dataset, jumlah peta, dan nilai BMN, selain itu pada halaman beranda juga terdapat peta-peta yang dapat diakses oleh publik, serta informasi berita terkini yang berkaitan dengan Geoportal Kekayaan Negara. Pengguna juga bisa mengakses ke beberapa halaman lainnya menggunakan tombol yang disediakan seperti Peta, Data, Tentang, Serta Masuk. Pada bagian bawah halaman beranda terdapat halaman footer yang menampilkan informasi kontak dan sosial media milik DJKN.

#### 1.2.1. Melihat Halaman Beranda

Halaman beranda dapat diakses dengan dua opsi diantaranya membuka langsung pada browser menggunakan URL geoportal, atau menekan tombol beranda yang ada pada navbar. Berikut adalah tampilan dari halaman beranda:

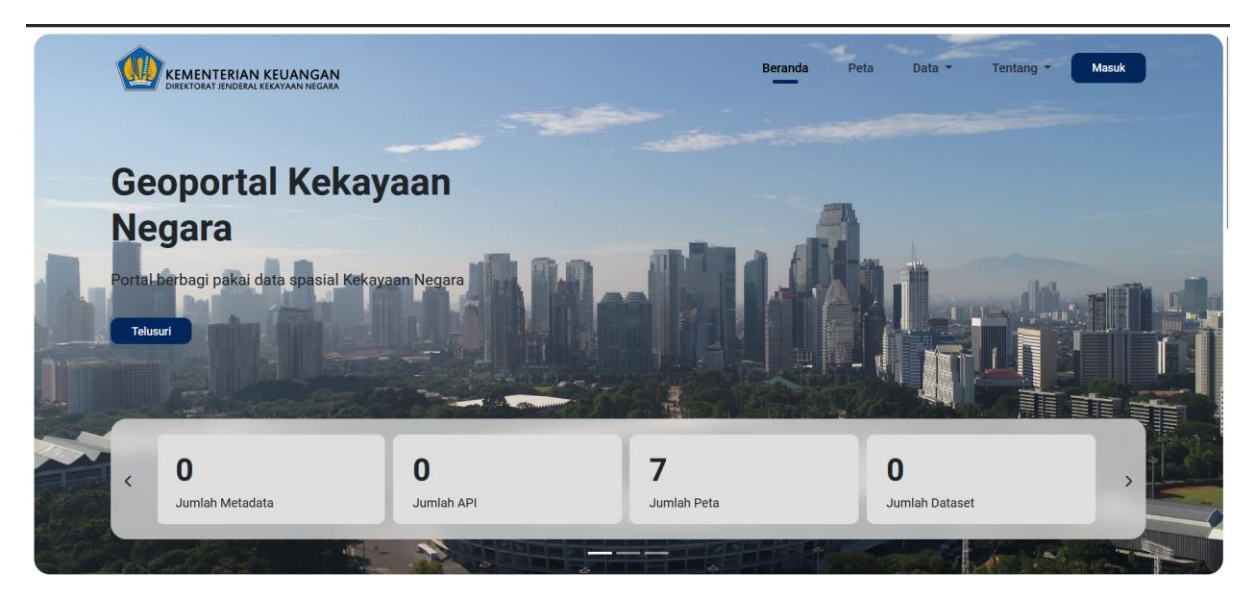

Gambar 1. Halaman Beranda

#### 1.2.2. Melihat Section Peta

Section peta merupakan bagian dari halaman beranda yang menampilkan informasi peta-peta yang bersifat publik dan unggulan. Untuk mengakses section peta, dapat menekan tombol "Telusuri" pada bagian beranda. Berikut tampilan dari section peta:

| KEMENTERIAN KEUANGAN                         |                                 |                                            | Beranda Peta Data •                               | Tentang 👻 🧲 | > |
|----------------------------------------------|---------------------------------|--------------------------------------------|---------------------------------------------------|-------------|---|
|                                              | PE                              | ТА                                         |                                                   |             |   |
| Peta yang menggambark                        | an tema tertentu yang digi      | unakan untuk pembuatar                     | n peta rencana tata ruang.                        |             |   |
|                                              |                                 |                                            |                                                   |             |   |
|                                              |                                 |                                            | -                                                 |             |   |
| Peta Aset Properti Eks BDL,<br>PPA, dan BPPN | Peta BMD Kab. Tapanuli<br>Utara | Peta Analisis Potensi<br>Komersial BMN DKJ | Peta Kawasan Rawan<br>Bencana Kab. Tapanuli Utara |             |   |
|                                              |                                 |                                            |                                                   |             |   |

Gambar 2. Section Peta

#### 1.2.3. Melihat Statistik Data

Statistik data merupakan tampilan yang berisi informasi dashboard seperti jumlah dataset, jumlah metadata, nilai bmn, dan jumlah bidang tanah. Berikut tampilan dari statistik data.

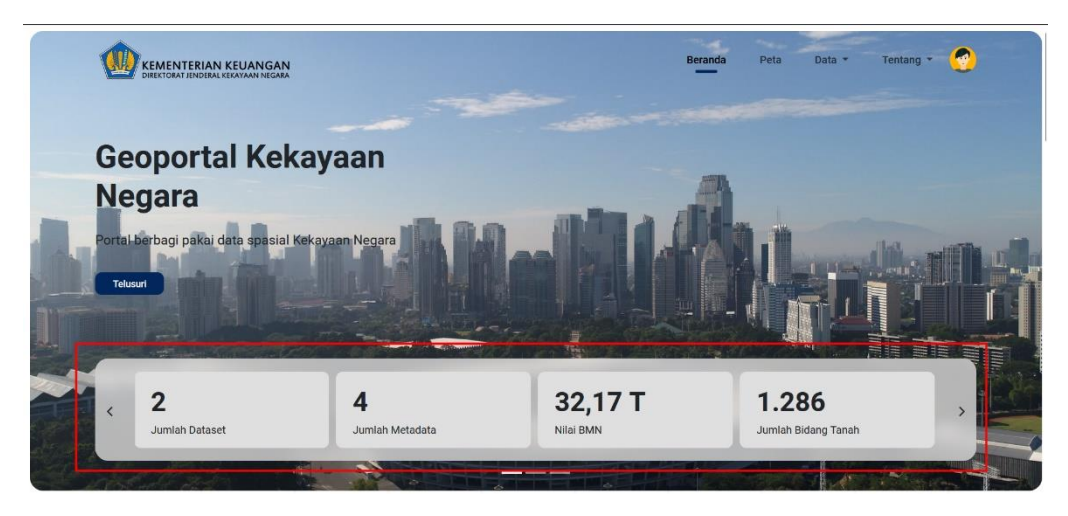

Gambar 3. Statistik Data

# 1.3. Mengakses Halaman Peta

HalamaHalaman Peta merupakan halaman yang berisi informasi peta yang menggambarkan tema tertentu yang digunakan untuk pembuatan peta rencana tata ruang.

## 1.3.1. Melihat Halaman Peta

Halaman peta dapat diakses dengan menekan tombol "Peta" pada bagian navbar di halaman beranda. Jika sudah, maka akan tampil halaman peta seperti berikut:

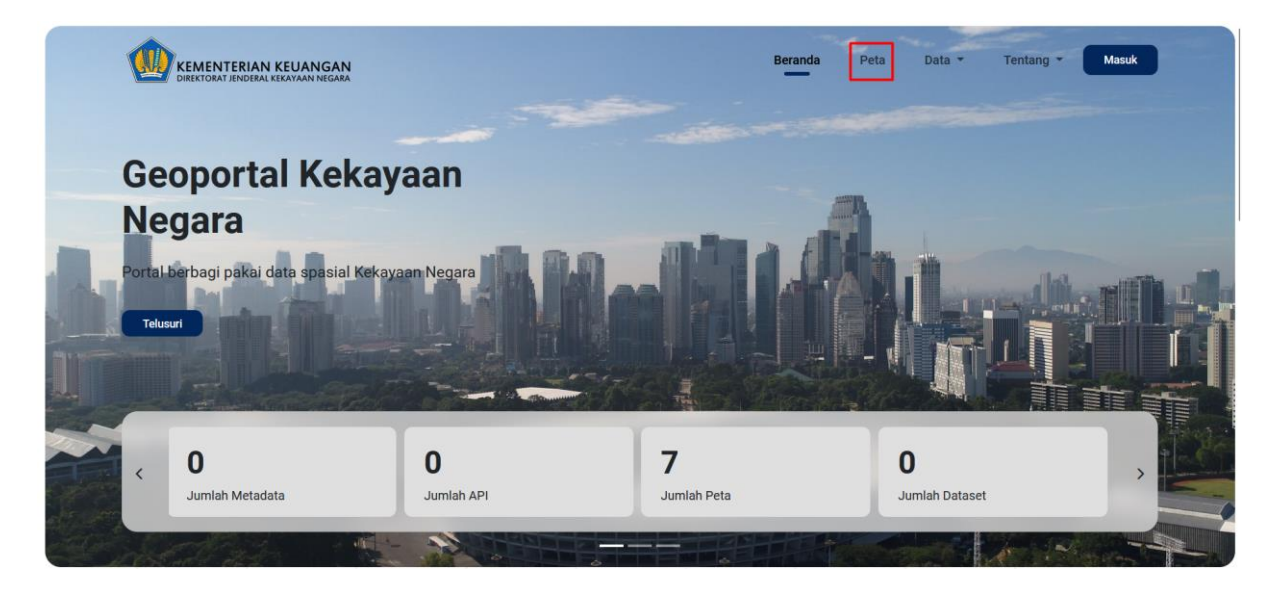

|                                                         | N<br>RA                                                                |                                     | Beranda Pet                                          | a Data - Tentang -                      | 2 |
|---------------------------------------------------------|------------------------------------------------------------------------|-------------------------------------|------------------------------------------------------|-----------------------------------------|---|
| # Beranda / PETA                                        |                                                                        |                                     |                                                      |                                         |   |
| ΡΕΤΑ                                                    |                                                                        |                                     |                                                      |                                         |   |
| Peta yang menggambarkan tem<br>peta rencana tata ruang. | a tertentu yang digunakan untul                                        | pembuatan                           |                                                      |                                         |   |
| Pencarian                                               |                                                                        |                                     |                                                      | ٩                                       |   |
| 8 Peta ditemukan                                        |                                                                        |                                     |                                                      | Urutkan: Terpopuler                     | ~ |
|                                                         |                                                                        |                                     |                                                      |                                         |   |
|                                                         |                                                                        |                                     |                                                      | 5                                       |   |
| Peta IGT BMN Tanah Pet<br>Kebijakan Satu Peta Ben       | a Kawasan Rawan Peta Aset Prop<br>cana Kab. Tapanuli PPA, dar<br>Utara | erti Eks BDL, Peta BMD H<br>BPPN Ut | Kab. Tapanuli Peta Analisis P.<br>tara Komersial BMM | otensi Peta Wilayah Kerja DJKN<br>N DKJ |   |

Gambar 4. Halaman Peta

#### 1.3.2. Mencari Data Peta

Pada halaman peta, pengguna dapat mencari data peta yang dibutuhkan dengan cara menuliskan keyword pada kolom pencarian kemudian menekan tombol cari seperti berikut:

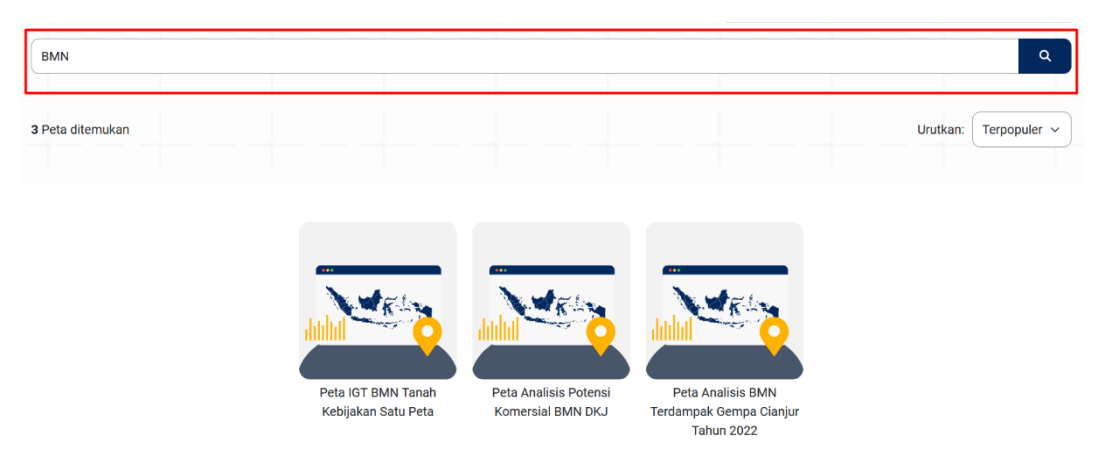

Gambar 5. Cari Data Peta

#### 1.3.3. Mengurutkan Data Peta

Pada halaman peta, pengguna dapat mengurutkan data peta yang ada dengan cara memilih jenis urutan pada tombol "Urutkan" seperti berikut:

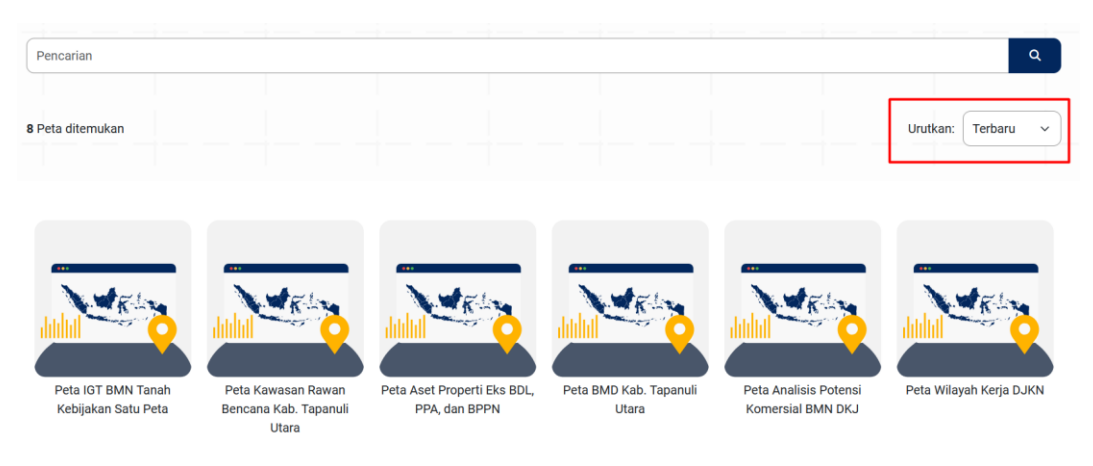

Gambar 6. Mengurutkan Data Peta

## 1.3.4. Melihat Data Peta

Pada halaman peta, pengguna dapat melihat tampilan peta berdasarkan data peta yang dipilih dengan cara menekan gambar atau nama peta pada daftar peta yang tersedia, jika sudah maka akan menampilkan peta seperti berikut:

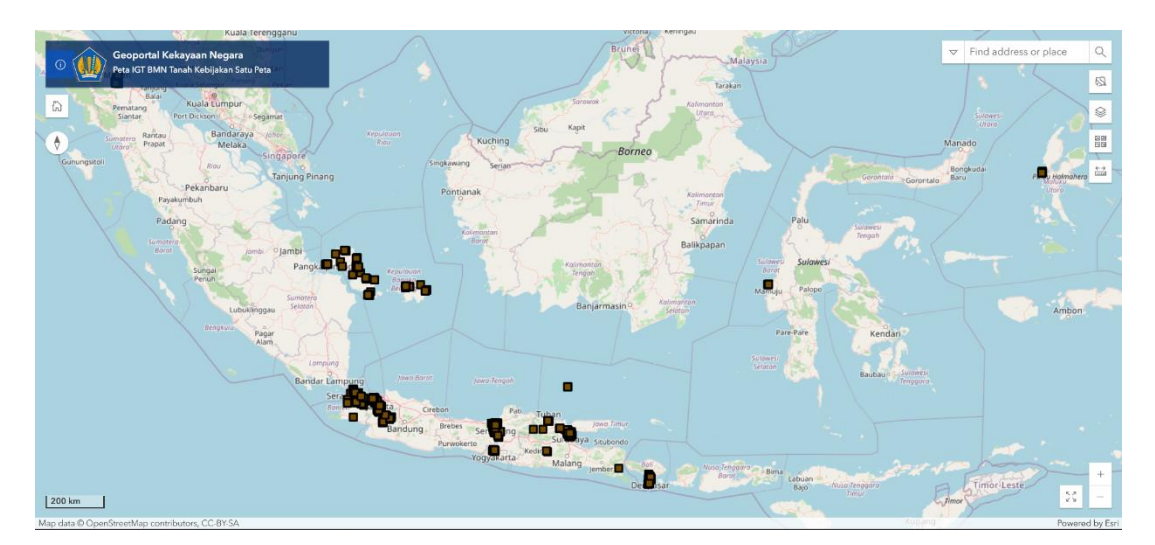

Gambar 7. Melihat Data Peta

# 1.4. Mengakases Halaman Dataset

Halaman dataset merupakan kumpulan data mentah berupa data tabular atau tabel yang beragam dan bisa diolah lebih lanjut.

#### 1.4.1. Melihat Halaman Dataset

Halaman dataset dapat diakses dengan menekan tombol "Data" lalu memilih pilihan "Dataset" pada bagian navbar di halaman beranda. Jika sudah, maka akan tampil halaman dataset seperti berikut:

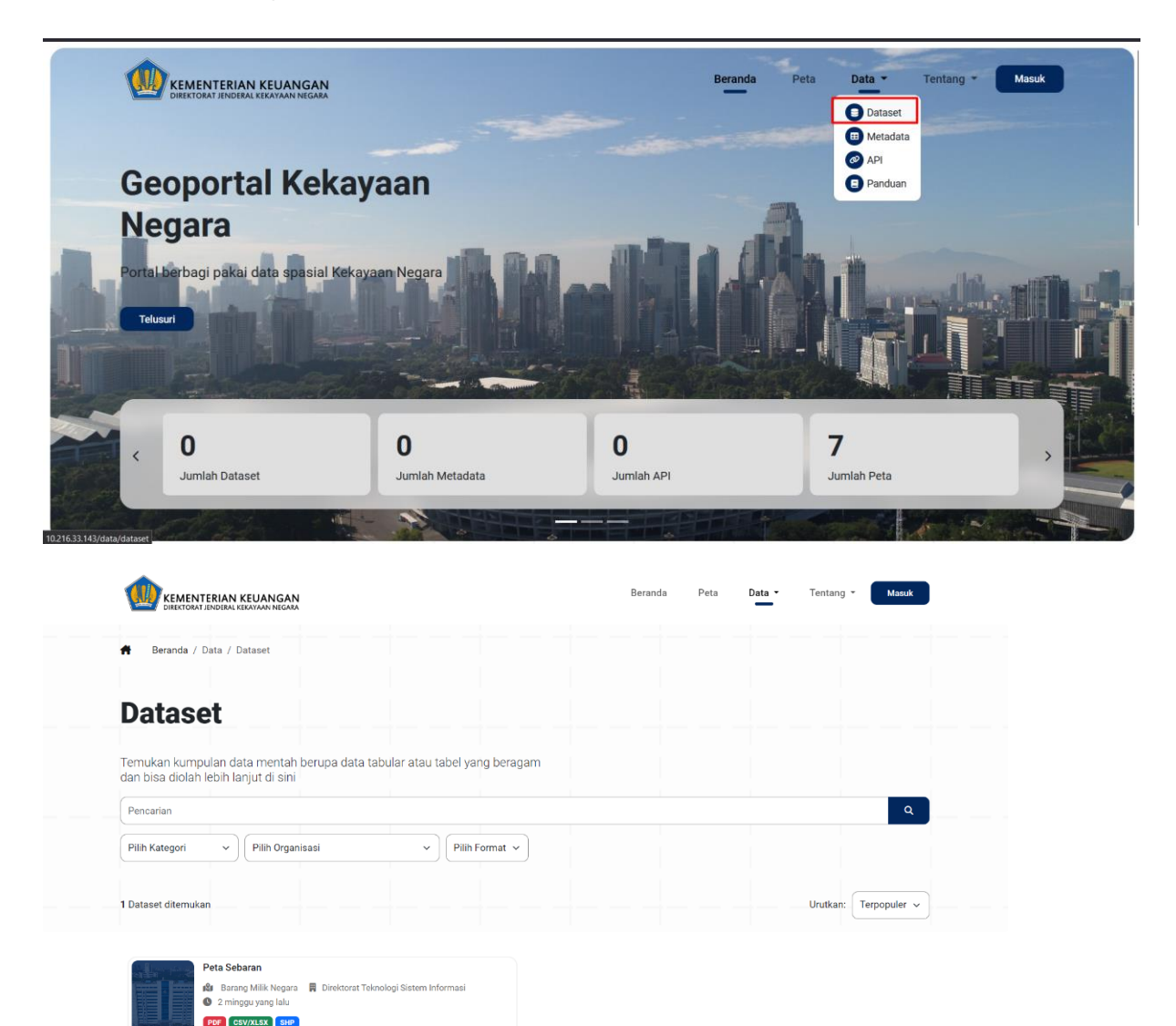

Gambar 8. Halaman Dataset

#### 1.4.2. Mencari Dataset

Pada halaman dataset, pengguna dapat mencari data dataset yang dibutuhkan dengan cara menuliskan keyword pada kolom pencarian kemudian menekan tombol cari seperti berikut:

| kantor              |                                                                                      |                                 |                  |                |     | ٩                  |
|---------------------|--------------------------------------------------------------------------------------|---------------------------------|------------------|----------------|-----|--------------------|
| Pilih Kategori      | •                                                                                    | Pilih Organisasi                | ~                | Pilih Format 🗸 |     |                    |
| 1 Dataset ditemukan |                                                                                      |                                 |                  |                | Uru | tkan: Terpopuler ~ |
|                     | Kantor Wilayah Kerja D.<br>Barang Milik Negara<br>2 minggu yang lalu<br>PDF CSV/XLSX | JKN<br>🛱 Direktorat Teknologi S | listem Informasi |                |     |                    |

Gambar 9. Mencari Dataset

#### 1.4.3. Memilih Kategori Dataset

Pada halaman dataset, pengguna dapat memfilter tampilan dataset berdasarkan kategori dengan cara memilih kategori yang tersedia pada kolom kategori seperti gambar di bawah ini.

| Pencarian                                                                             |                  |                           |                                                                                                    | ٩                                     |
|---------------------------------------------------------------------------------------|------------------|---------------------------|----------------------------------------------------------------------------------------------------|---------------------------------------|
| Barang Milik Negara ~                                                                 | Pilih Organisasi | V     Pilih Format      V |                                                                                                    |                                       |
| 2 Dataset ditemukan                                                                   |                  |                           |                                                                                                    | Urutkan: Terpopuler 🗸                 |
| Kantor Wilayah Kerja<br>R Barang Milik Negara<br>C 2 minggu yang lalu<br>PDF CSV/XLSX | DJKN             |                           | &Ith1>Peta Sebaran       Image: Barang Milik Negara       Image: Barang Milik Negara       Image: State State S | Direktorat Teknologi Sistem Informasi |

Gambar 10. Memilih Kategori Dataset

#### 1.4.4. Memilih Organisasi Dataset

Pada halaman dataset, pengguna dapat memfilter tampilan dataset berdasarkan organisasi dengan cara memilih organisasi yang tersedia pada kolom organisasi seperti gambar di bawah ini.

| Pencarian           |                                                                                    |                                                    |                      |                                                                                                    | ٩                                |
|---------------------|------------------------------------------------------------------------------------|----------------------------------------------------|----------------------|----------------------------------------------------------------------------------------------------|----------------------------------|
| Barang Milik Negara | a v                                                                                | Direktorat Teknologi Sistem Inform                 | asi 🗸 Pilih Format 🗸 |                                                                                                    |                                  |
| 2 Dataset ditemukan |                                                                                    | i                                                  |                      |                                                                                                    | Urutkan: Terpopuler ~            |
|                     | Kantor Wilayah Kerja<br>Barang Milik Negar<br>2 minggu yang lalu<br>(PDF) CSV/XLSX | a DJKN<br>ra 🔋 Direktorat Teknologi Sistem Informa | si                   | &Ith1>Peta Sebaran         IM       Barang Milik Negara       Image: Direk         IM       33 menit yang lalu         PDF       CSV/XLSX       SHP | torat Teknologi Sistem Informasi |

Gambar 11. Memilih Organisasi Dataset

#### **1.4.5. Memilih Format Dataset**

Pada halaman dataset, pengguna dapat memfilter dataset berdasarkan format. Pengguna dapat memilih format yang tersedia seperti pdf, csv, dan shp pada kolom format seperti yang ditunjukkan pada gambar berikut:

| Pencarian           |                                                                                                    |                            |                       |       |   |          | ٩            |
|---------------------|----------------------------------------------------------------------------------------------------|----------------------------|-----------------------|-------|---|----------|--------------|
| Barang Milik Negar  | ra v                                                                                                    | Pilih Organisasi           |                       | ~ SHP | ~ |          |              |
| 1 Dataset ditemukan |                                                                                                    |                            |                       |       |   | Urutkan: | Terpopuler v |
|                     | <ul> <li>&amp;Ith1&gt;Peta Sebara</li> <li>Barang Milik Negara</li> <li>32 menit yang lalu</li> <li>PDF CSV/XLSX SHP</li> </ul> | an<br>a 📕 Direktorat Tekno | logi Sistem Informasi |       |   |          |              |

Gambar 12. Memilih Format Dataset

#### 1.4.6. Mengurutkan Dataset

Pada halaman dataset, pengguna dapat mengatur tampilan dataset berdasarkan urutan yang tersedia. Pengguna dapat menggunakan kolom Urutkan di samping kanan untuk memilih urutan yang tersedia seperti Terpopuler, Terbaru, dan Terlama.

| Pencarian           |                                                                                          |                                  |             |              |                                                                                      |                          |                         | ۹ |
|---------------------|------------------------------------------------------------------------------------------|----------------------------------|-------------|--------------|--------------------------------------------------------------------------------------|--------------------------|-------------------------|---|
| Barang Milik Negara | · · ·                                                                                    | Pilih Organisasi                 | ~ Pi        | lih Format 🗸 |                                                                                      |                          |                         |   |
| 2 Dataset ditemukan |                                                                                          |                                  |             |              |                                                                                      |                          | Urutkan: Terlama        | ~ |
|                     | <h1>Peta Sebar;<br/>Barang Milik Negara<br/>35 menit yang lalu<br/>PDF CSV/XLSX SHP</h1> | an 🛱 Direktorat Teknologi Sister | n Informasi |              | Kantor Wilayah Kerja D.<br>Barang Milik Negara<br>2 minggu yang lalu<br>PDF CSV/XLSX | JKN<br>🛱 Direktorat Tekn | iologi Sistem Informasi |   |

Gambar 13. Mengurutkan Dataset

#### 1.4.7. Melihat Detail Dataset

Pada halaman dataset, pengguna dapat melihat detail dari dataset. Pengguna dapat menekan nama dataset tersebut. Setelah di klik maka akan muncul halaman baru yang menampilkan informasi lengkap yang berkaitan dengan dataset tersebut seperti pada gambar berikut:

| Kantor Wilayah        | Kerja DJKN                  |                    |  |  |                            |  |
|-----------------------|-----------------------------|--------------------|--|--|----------------------------|--|
| Direktorat Tekno      | ologi Sistem Informasi      |                    |  |  |                            |  |
| 🕼 Barang Milik Negara | 🛗 Selasa, 27 Agustus 2024 🌘 | 2 minggu yang lalu |  |  |                            |  |
| Data                  |                             |                    |  |  | Unduh Dataset <del>-</del> |  |

Gambar 14. Melihat Detail Dataset

#### 1.4.8. Mengunduh Dataset

Pada halaman detail dataset, pengguna dapat mengunduh dataset yang sudah dilihat dengan cara mengklik tombol unduh dataset. Kemudian terdapat dua pilihan yaitu pdf atau csv. Setelah memilih format unduhan, maka file dataset akan otomatis terunduh ke perangkat pengguna.

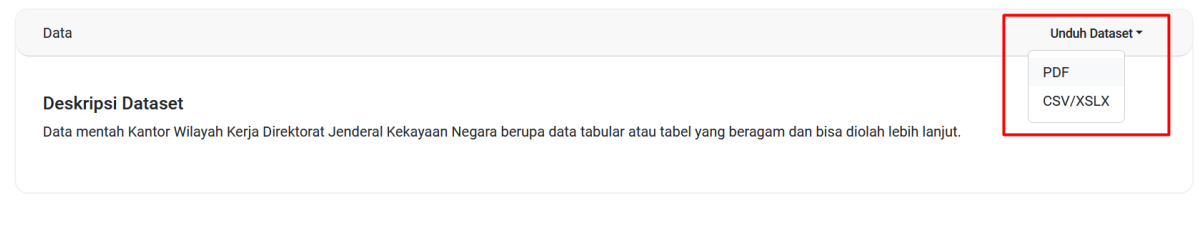

Gambar 15. Mengunduh Dataset

#### 1.5. Mengakses Halaman Metadata

Halaman Metadata merupakan halaman informasi data dalam bentuk struktur dan format baku untuk menggambarkan data.

#### 1.5.1. Melihat Halaman Metadata

Halaman metadata dapat diakses dengan menekan tombol "Data" lalu memilih pilihan "Metadata" pada bagian navbar di halaman beranda. Jika sudah, maka akan tampil halaman metadata seperti berikut:

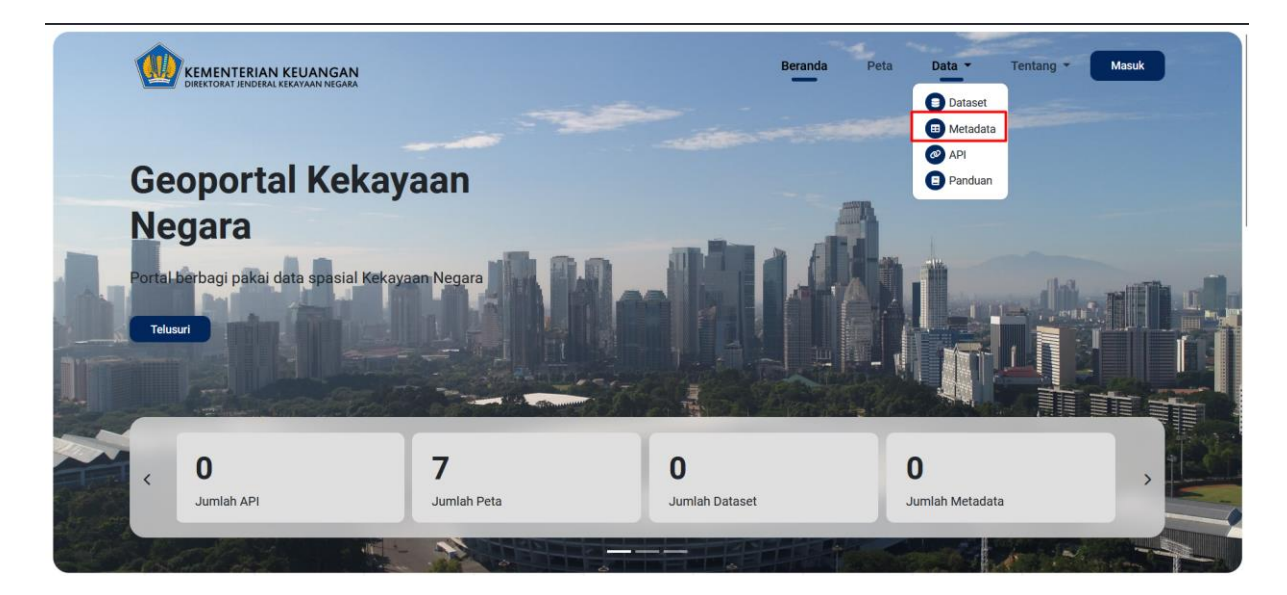

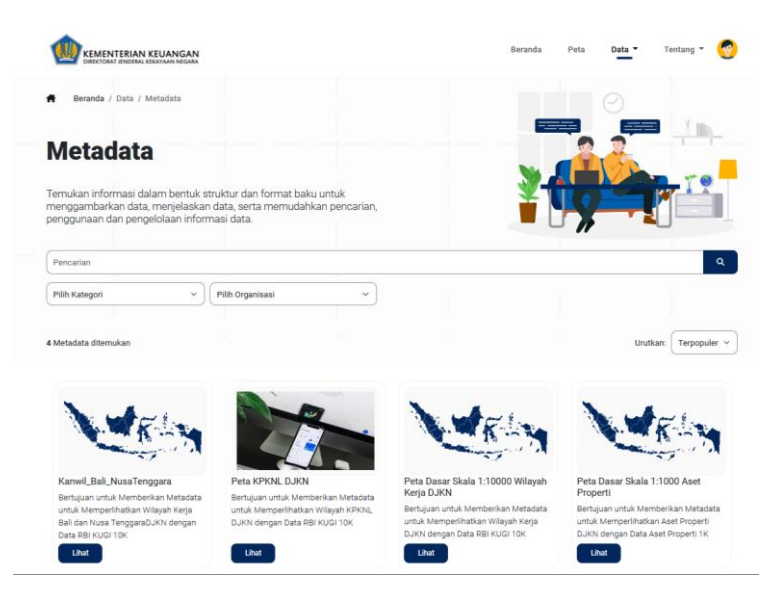

Gambar 16. Halaman Metadata

#### 1.5.2. Mencari Metadata

Pada halaman metadata, pengguna dapat mencari data metadata yang dibutuhkan dengan cara menuliskan keyword pada kolom pencarian kemudian menekan tombol cari seperti berikut:

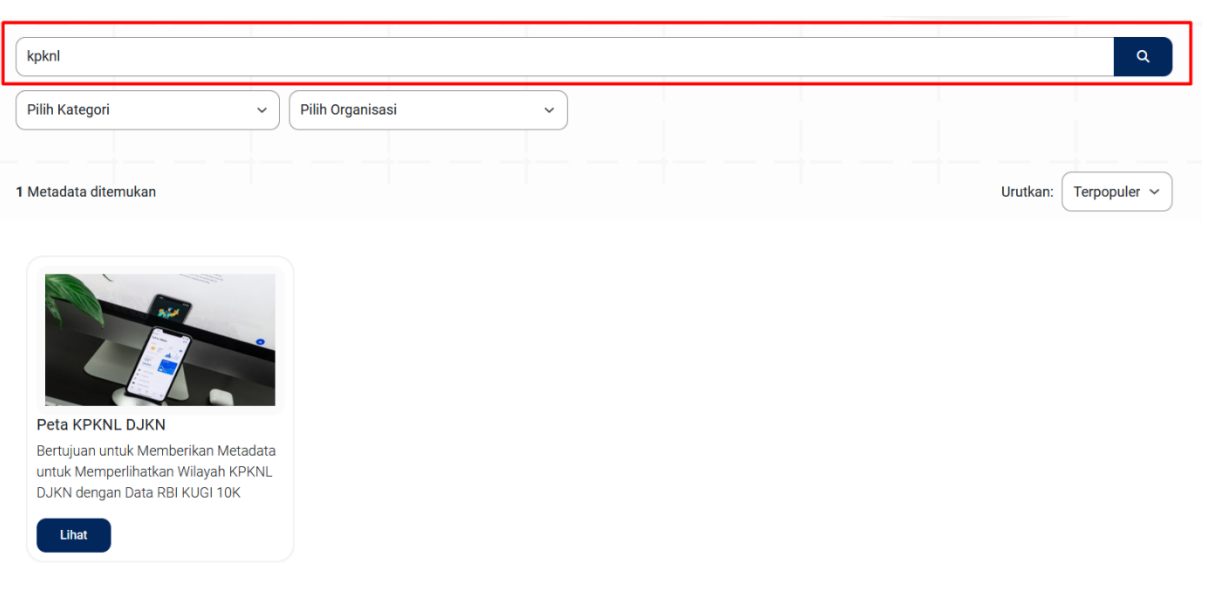

Gambar 17. Mencari Metadata

#### 1.5.3. Memilih Kategori Metadata

Pada halaman metadata, pengguna dapat memfilter tampilan metadata berdasarkan kategori dengan cara memilih kategori yang tersedia pada kolom kategori seperti gambar di bawah ini.

| Barang Milik Daerah  Pilih  Metadata ditemukan                                                                                      | ilih Organisasi | ~ |  | Urutkan: Terpopuler 🗸 |
|----------------------------------------------------------------------------------------------------|-----------------|---|--|-----------------------|
| 1 Metadata ditemukan                                                                                                    |                 |   |  | Urutkan: Terpopuler 🗸 |
|                                                                                                    |                 |   |  |                       |
| Kanwil_Bali_NusaTenggara                                                                                                    |                 |   |  |                       |
| Bertujuan untuk Memberikan Metadata<br>untuk Memperlihatkan Wilayah Kerja<br>Bali dan Nusa TenggaraDJKN dengan<br>Data RBI KUGI 10K |                 |   |  |                       |

Gambar 18. Memilih Kategori Metadata

#### 1.5.4. Memilih Organisasi Metadata

Pada halaman metadata, pengguna dapat memfilter tampilan metadata berdasarkan organisasi dengan cara memilih organisasi yang tersedia pada kolom organisasi seperti gambar di bawah ini.

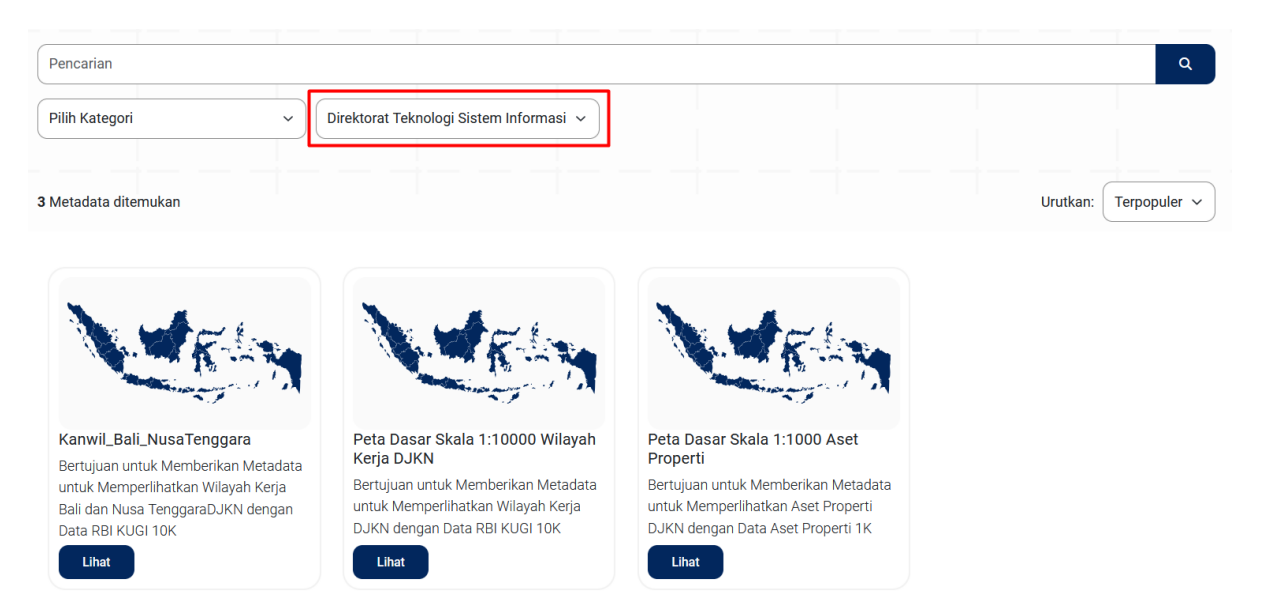

Gambar 19. Memilih Organisasi Metadata

#### 1.5.5. Mengurutkan Metadata

Pada halaman metadata, pengguna dapat mengatur tampilan metadata berdasarkan urutan yang tersedia. Pengguna dapat menggunakan kolom Urutkan di samping kanan untuk memilih urutan yang tersedia seperti Terpopuler, Terbaru, dan Terlama.

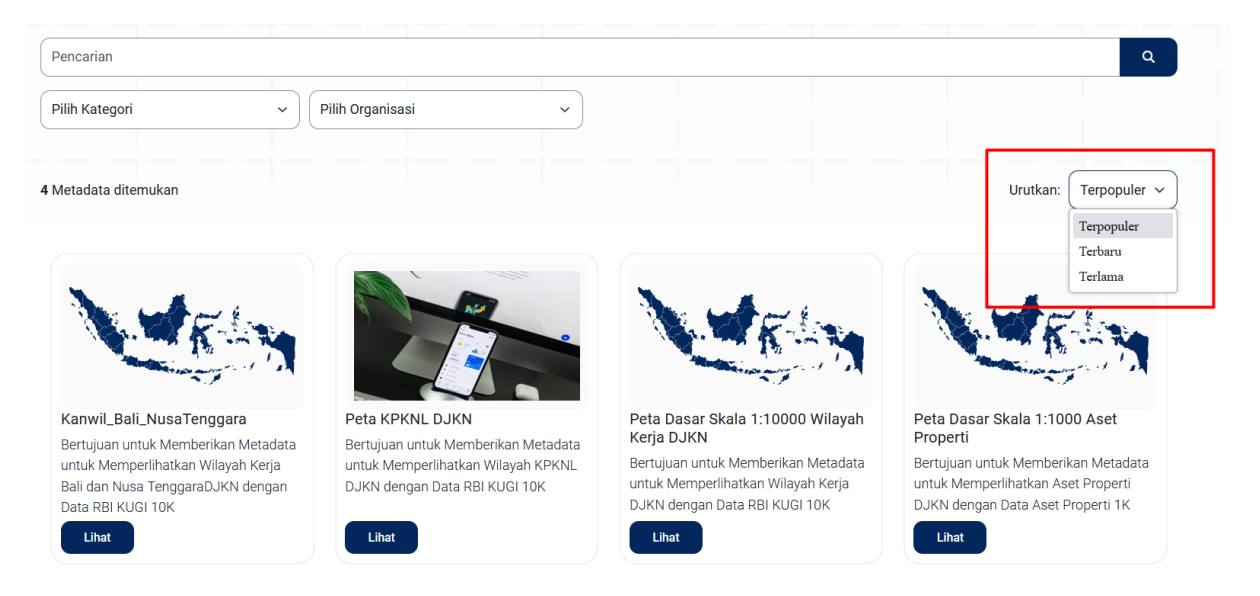

Gambar 20. Mengurutkan Metadata

#### 1.5.6. Melihat Detail Metadata

Pada halaman metadata, pengguna dapat melihat detail dari metadata. Pengguna dapat menekan nama metadata atau klik tombol "Lihat". Setelah di klik maka akan muncul halaman baru yang menampilkan informasi lengkap yang berkaitan dengan metadata tersebut seperti pada gambar berikut

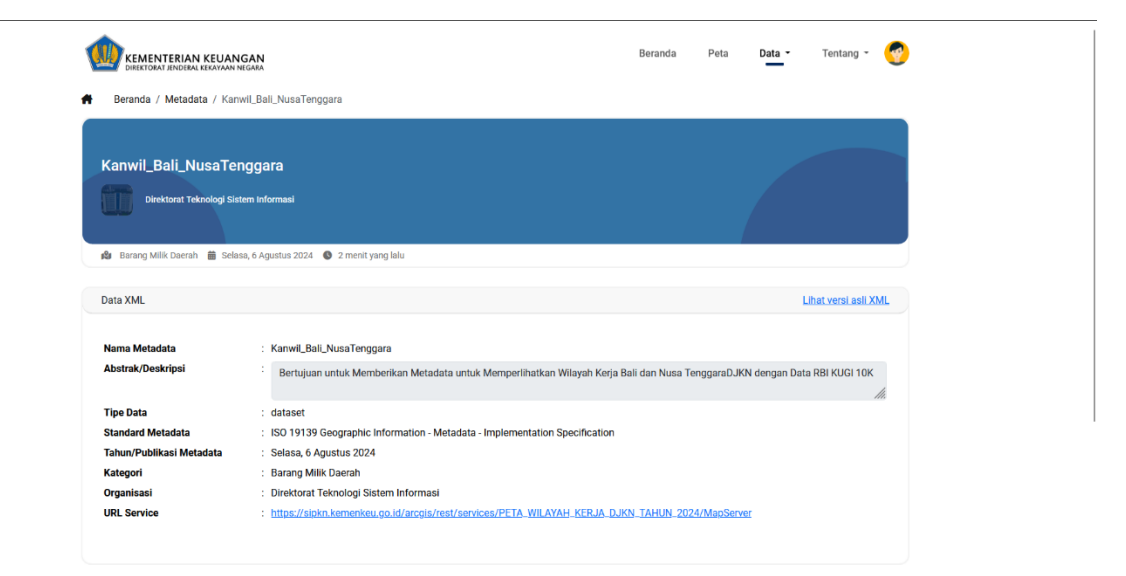

Gambar 21. Melihat Detail Metadata

#### 1.5.7. Melihat XML Metadata

Pada halaman detail metadata, pengguna juga dapat melihat informasi metadata dalam format XML dengan cara menekan tombol "Lihat versi asli XML" di samping kanan seperti pada gambar berikut.

| Data XML                 |                                                                                                    | <u>Lihat versi asli XML</u> |
|--------------------------|----------------------------------------------------------------------------------------------------|-----------------------------|
| Nama Motadata            | · Kanwil Bali NusaTanggara                                                                                 |                             |
| Abstrak/Deskripsi        | : Bertujuan untuk Memberikan Metadata untuk Memperlihatkan Wilayah Kerja Bali dan Nusa TenggaraDJKN dengan | Data RBI KUGI 10K           |
|                          |                                                                                                    | 11.                         |
| Tipe Data                | : dataset                                                                                                  |                             |
| Standard Metadata        | : ISO 19139 Geographic Information - Metadata - Implementation Specification                               |                             |
| Tahun/Publikasi Metadata | : Selasa, 6 Agustus 2024                                                                                   |                             |
| Kategori                 | : Barang Milik Daerah                                                                                      |                             |
| Organisasi               | : Direktorat Teknologi Sistem Informasi                                                                    |                             |
| URL Service              | : https://sipkn.kemenkeu.go.id/arcgis/rest/services/PETA_WILAYAH_KERJA_DJKN_TAHUN_2024/MapServer           |                             |
|                          |                                                                                                    |                             |

Gambar 22. Melihat XML Metadata

# 1.6. Mengakses Halaman API

Halaman API merupakan halaman untuk dapat berbagi pakai API untuk services yang ada di Geoportal Kekayaan Negara

#### 1.6.1. Melihat Halaman API

Halaman API dapat diakses dengan menekan tombol "Data" lalu memilih pilihan "API" pada bagian navbar di halaman beranda. Jika sudah, maka akan tampil halaman API seperti berikut:

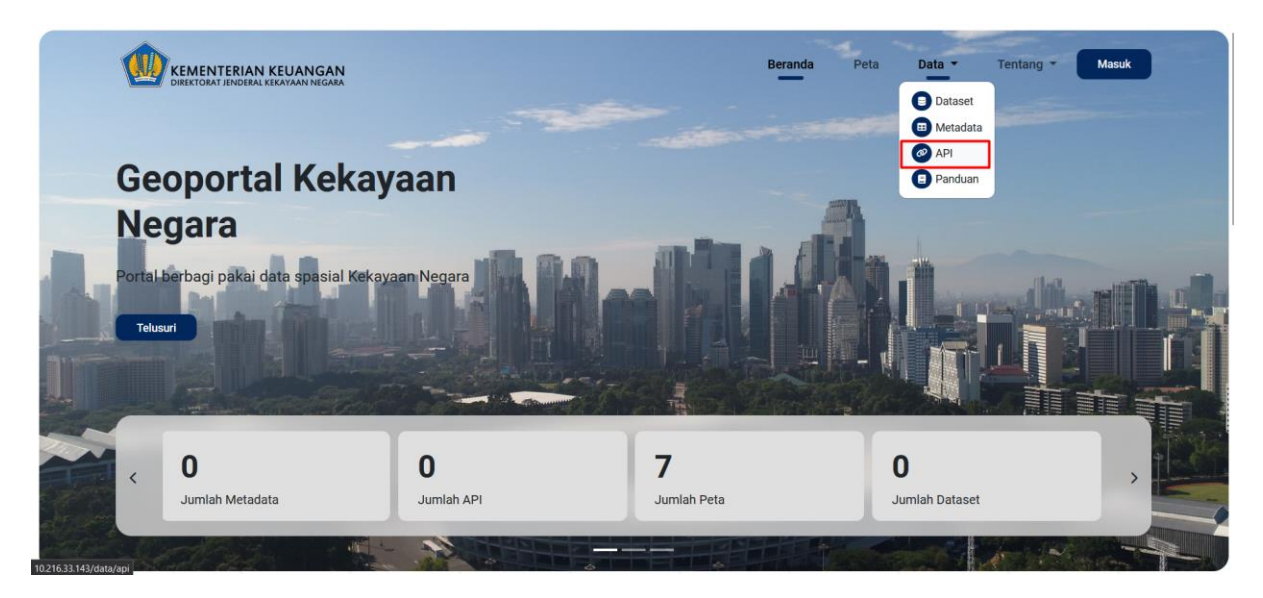

Gambar 23. Halaman API

#### 1.6.2. Mencari API

Pada halaman API, pengguna dapat mencari data API yang dibutuhkan dengan cara menuliskan keyword pada kolom pencarian seperti berikut maka otomatis akan memfilter data API sesuai keyword:

| 10 v entries per page                 |                       |                | Search: jasa |
|---------------------------------------|-----------------------|----------------|--------------|
| No 🔶 Nama                             | Deskripsi             | Jenis Services | URL          |
| 1 Jasa Saja                           | Hanya test saja       | MapServer 🕒    | Lihat        |
| Showing 1 to 1 of 1 entry (filtered 1 | from 3 total entries) |                | « < 1 > »    |

Gambar 24. Mencari API

#### 1.6.3. Mengakses URL API

Pada halaman API, pengguna dapat melihat informasi lengkap dari API tersebut dengan cara mengklik tombol Lihat pada data API yang dipilih seperti pada gambar. Kemudian akan diarahkan ke halaman baru yang menampilkan detail API.

| 10 v entries per page       |                    | Se               | earch:       |
|-----------------------------|--------------------|------------------|--------------|
| No 🔶 Nama                   | Deskripsi          | ♦ Jenis Services | URL          |
| 1 Jasa Saja                 | Hanya test saja    | MapServer (b     | <u>Lihat</u> |
| 2 Tempat Komersil           | Hanya test saja ya | MapServer (L)    | <u>Lihat</u> |
| 3 Aset Tanah BMN            | Aset Tanah BMN     | FeatureServer    | <u>Lihat</u> |
| Showing 1 to 3 of 3 entries |                    |                  | « < 1 > »    |

Gambar 25. Mengakses URL API

# 1.7. Mengakses Halaman Panduan

Halaman panduan merupakan halaman informasi tentang cara menggunakan geoportal.

#### 1.7.1. Melihat Halaman Panduan

Halaman dataset dapat diakses dengan menekan tombol "Data" lalu memilih pilihan "Panduan" pada bagian navbar di halaman beranda. Iika sudah, maka akan tampil halaman panduan seperti berikut:

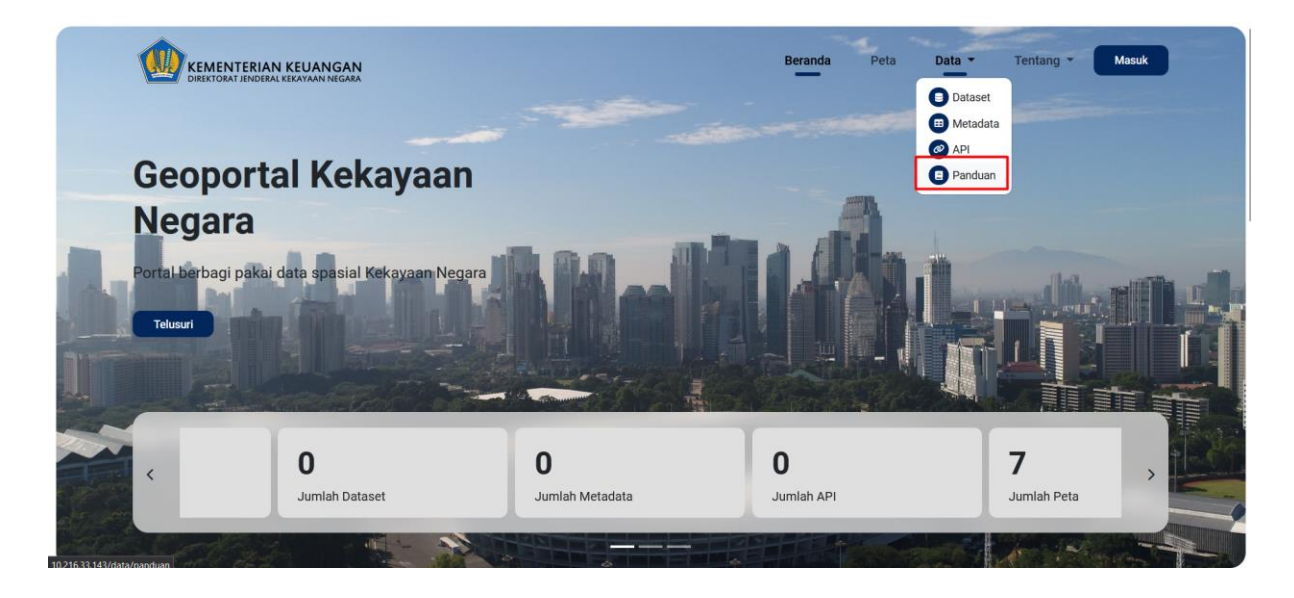

|            | COLOR DATE IN COLOR |        |
|------------|---------------------|--------|
|            |                     | _      |
|            |                     | ∐<br>₽ |
| <b>Å</b> - |                     |        |
|            |                     |        |
|            |                     |        |

Gambar 26. Halaman Panduan

#### 1.7.2. Mengunduh Panduan

Pada halaman panduan, pengguna dapat mengunduh dokumen panduan tentang penggunaan geoportal dalam format pdf dengan cara menekan tombol "Unduh" seperti pada gambar berikut.

| Beranda Peta Data - Tentang - 🚱 |
|---------------------------------|
|                                 |
|                                 |
|                                 |
|                                 |
|                                 |
|                                 |

Gambar 27. Mengunduh Panduan

# 1.7.3. Membaca Panduan

Pada halaman panduan juga tersedia fitur bagi pengguna yang hanya ingin membaca dokumen panduan tanpa mengunduhnya. Pengguna dapat menekan tombol "Baca Panduan" seperti pada gambar. Kemudian akan menampilkan dokumen panduan tersebut dalam mode baca.

Gambar 28. Membaca Panduan

# 1.8. Mengakses Halaman Tentang Kami

Halaman tentang kami merupakan halaman informasi tentang geoportal kekayaan negara.

#### 1.8.1. Melihat Halaman Tentang Kami

Halaman tentang kami dapat diakses dengan menekan tombol "Tentang" lalu memilih pilihan "Tentang Kami" pada bagian navbar di halaman beranda. Jika sudah, maka akan tampil halaman tentang kami seperti berikut:

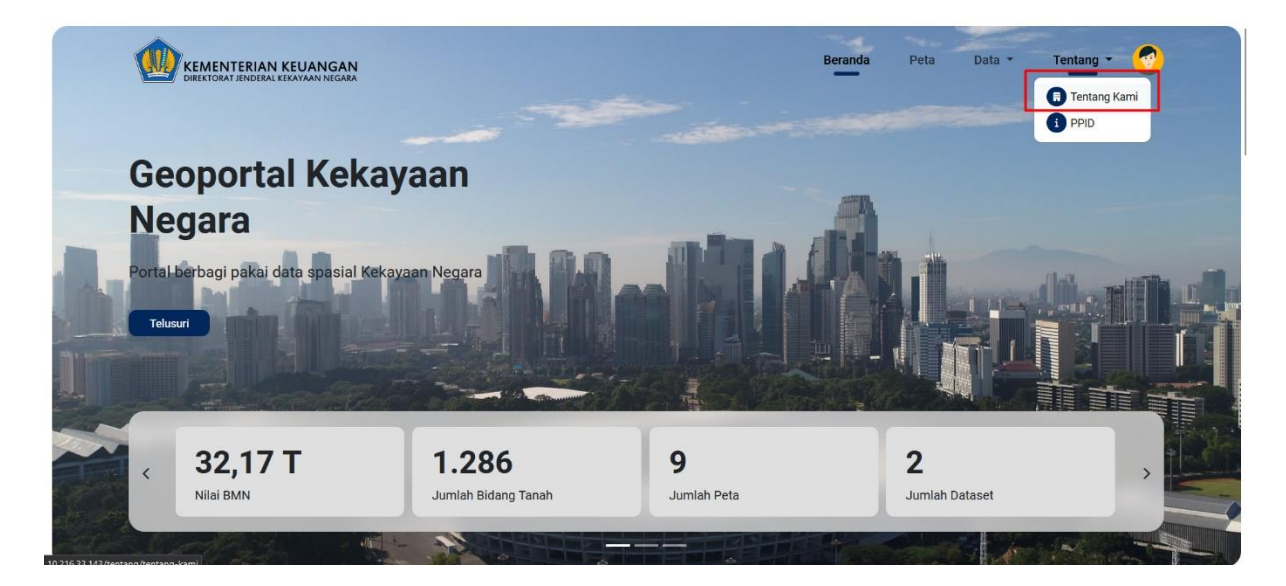

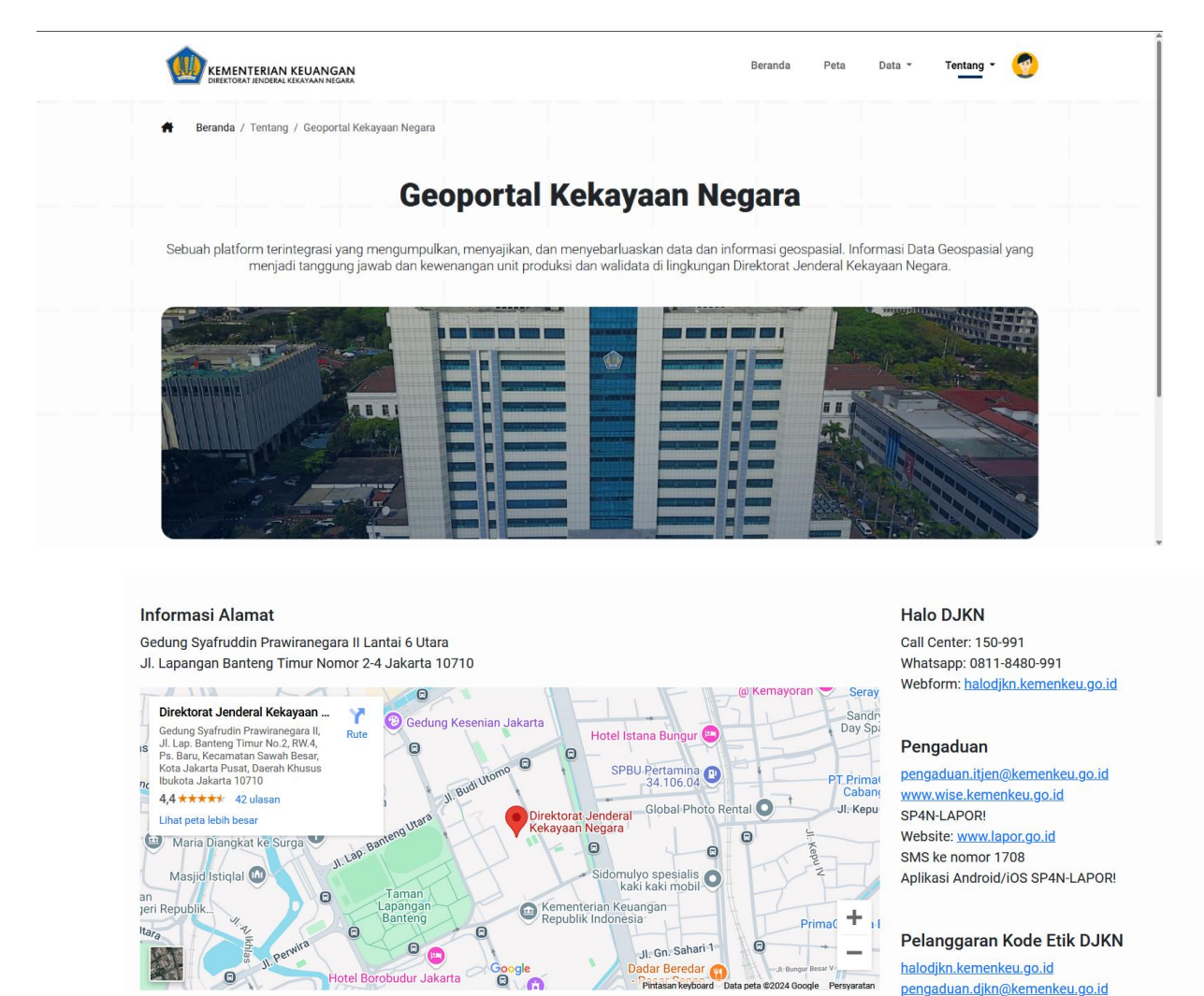

Gambar 29. Halaman Tentang Kami

PPID merupakan website resmi dari Kemenkeu yang berisi informasi yang berkaitan

Halaman PPID dapat diakses dengan menekan tombol "Tentang" lalu memilih pilihan

"PPID" pada bagian navbar di halaman beranda. Jika sudah, maka akan tampil halaman

**Mengakses Halaman PPID** 

dengan pelayanan informasi publik.

1.9.1. Melihat Website PPID

PPID seperti berikut:

1.9.

# \_\_\_\_\_\_

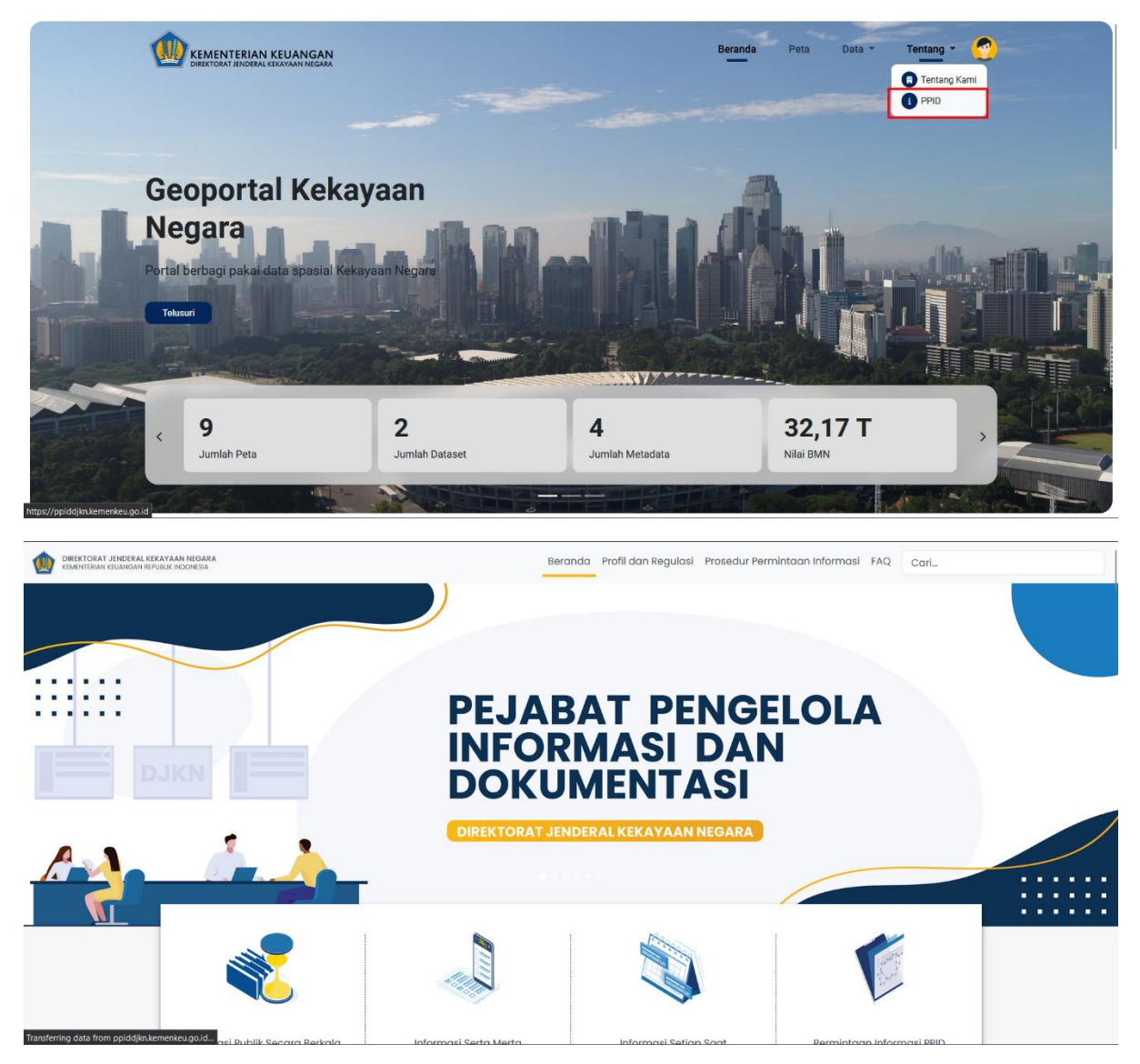

Gambar 30. Halaman PPID

# 1.10. Mengakses Halaman Berita

Halaman berita merupakan halaman informasi seputar geoportal atau geospasial dengan sumber data terpercaya yang disajikan dalam bentuk teks.

#### 1.10.1. Melihat Halaman Berita

Pengguna dapat melihat daftar semua berita yang tersedia di geoportal kekayaan negara dengan cara menekan tombol "Lihat Semua" pada bagian section berita di halaman beranda seperti pada gambar berikut.

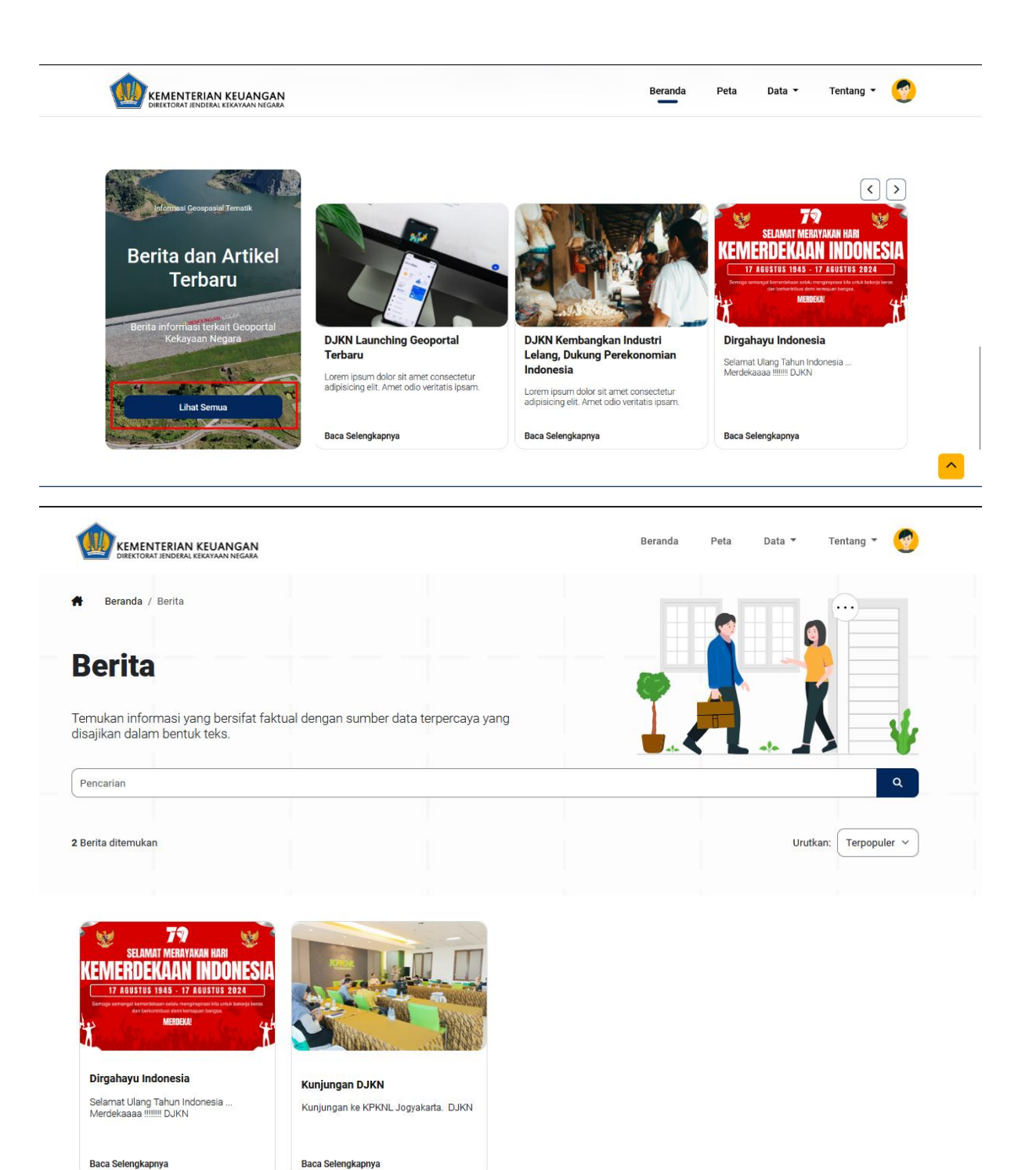

Gambar 31. Halaman Berita

#### 1.10.2. Melihat Isi Berita

Pada halaman berita, pengguna dapat melihat atau membaca keseluruhan isi berita dengan cara menekan tombol "Baca Selengkapnya" pada bagian card masing-masing berita seperti berikut.

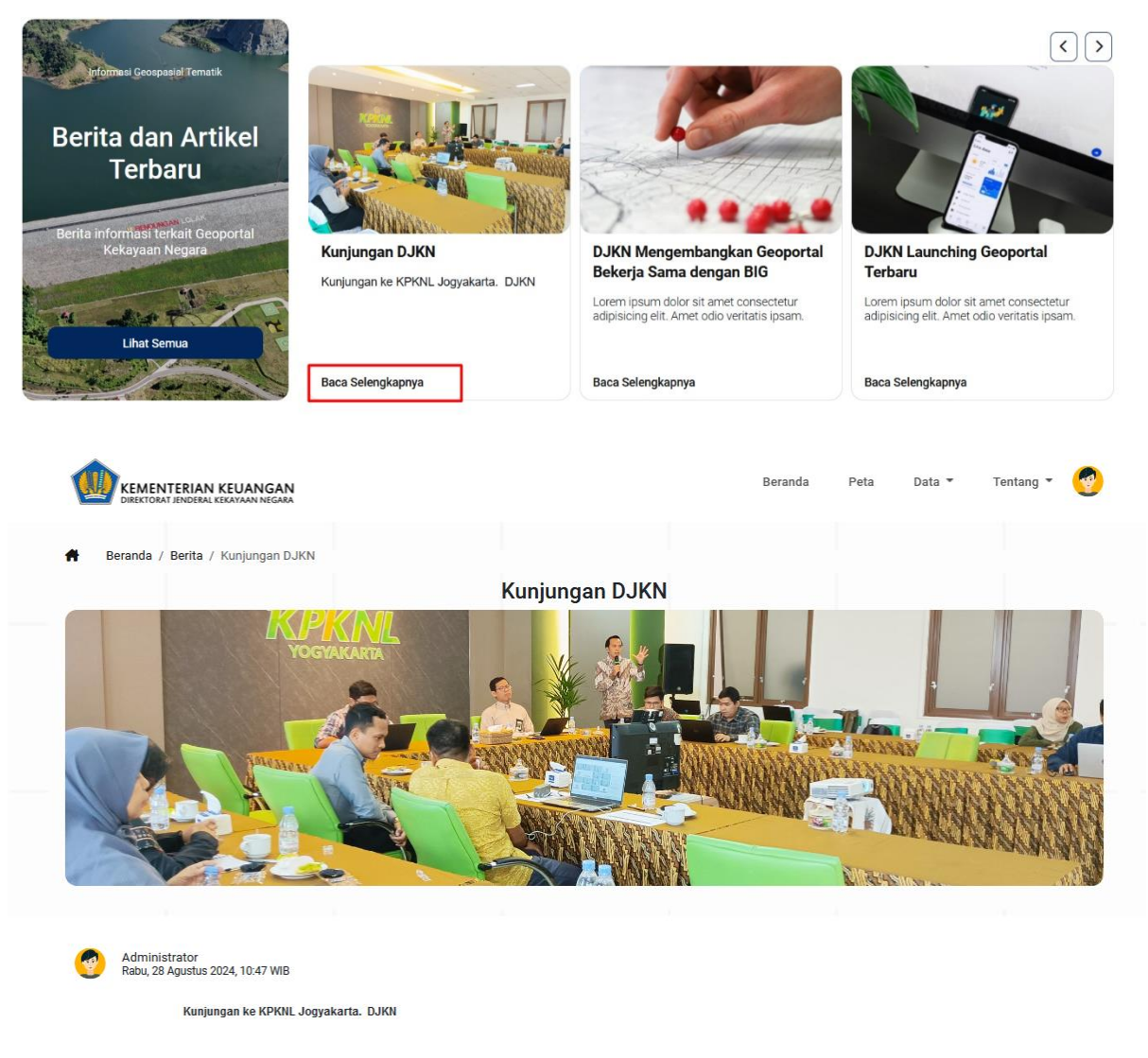

Gambar 32. Melihat Isi Berita

#### 1.10.3. Mencari Berita

Pada halaman berita, pengguna dapat mencari data berita yang dibutuhkan dengan cara menuliskan keyword pada kolom pencarian kemudian menekan tombol cari seperti berikut:

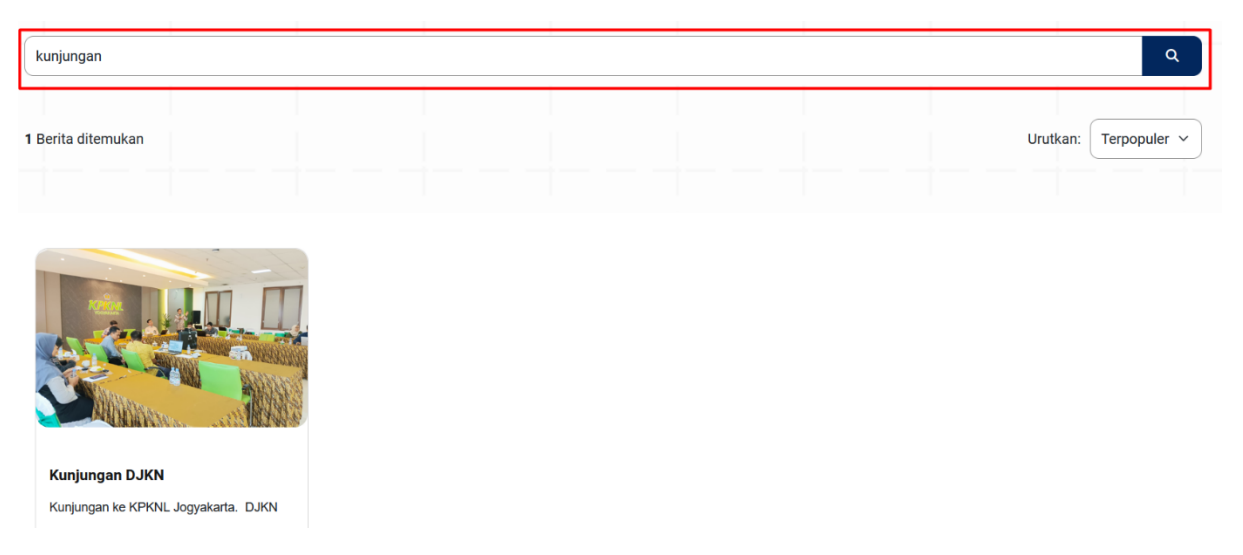

Gambar 33. Mencari Berita

## 1.11. Mengakses Halaman Footer

Halaman footer merupakan tampilan di bagian paling bawah aplikasi yang menyediakan menu menu untuk mengakses halaman seperti halaman FAQ, Prasyarat, Hubungi Kami, serta media sosial Kementerian Keuangan.

#### 1.11.1. Melihat Halaman FAQ

Pada bagian footer, pengguna dapat mengakses halaman FAQ dengan cara menekan tombol "FAQ" disamping kanan pada bagian footer. Kemudian akan muncul halaman FAQ seperti pada gambar berikut.

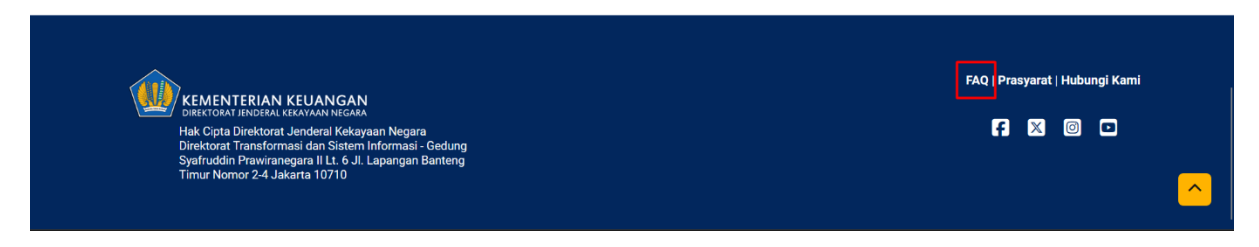

Gambar 34. Mengakses Footer

|           | NTERIAN KEUANGAN<br>art ienderal kekayaan negara | Beranda | Peta | Data 👻 | Tentang - | <b>?</b> |
|-----------|--------------------------------------------------|---------|------|--------|-----------|----------|
| 👚 Beranda | / FAQ                                            |         |      |        |           |          |
|           | Frequently Asked Quest                           | tions   |      |        |           |          |
|           |                                                  |         |      |        |           |          |
|           | Dimana letak lokasi djkn                         |         |      |        | $\sim$    |          |
|           | Siapa yang membuat geoportal ?                   |         |      |        | $\sim$    |          |
|           | Bagaimana cara menggunakan geoportal             |         |      |        | $\sim$    |          |
|           | Bagaimana cara mendaftarkan lokasi?              |         |      |        | ~         |          |

Gambar 35. Halaman FAQ

#### 1.11.2. Melihat Halaman Prasyarat

Pada bagian footer, pengguna dapat mengakses halaman prasyarat dengan cara menekan tombol "Prasyarat" di samping kanan pada bagian footer. Kemudian akan muncul halaman Prasyarat seperti pada gambar berikut.

|                                                                                                    | FAQ i Prasyarat Hubungi Kam                                                                                                    |
|----------------------------------------------------------------------------------------------------|----------------------------------------------------------------------------------------------------|
| VIREKTORAT IENDERAL KEKAYAAN NEGARA<br>Hak Cipta Direktorat Jenderal Kekayaan Negara<br>Direktorat Transformasi dan Sitaem Informasi - Gedung<br>Syafruddin Prawiranegara II Lt. 6 JI. Lapangan Banteng<br>Timur Nomor 2-4 Jakarta 10710                                         | 5 🛛 🗆 🗖                                                                                                    |
|                                                                                                    | Beranda Peta Data <del>-</del> Tentang -                                                                                                    |
| H Beranda / Prasyarat                                                                                                    |                                                                                                    |
| Prasyara                                                                                                    | t Pengguna                                                                                                    |
| 1. Umum<br>Dengan mengakses situs ini, Anda setuju untuk terikat dengan Syarat dan Ketentuan Per<br>mematuhi hukum dan peraturan yang berlaku. Bacalah dengan seksama Syarat dan Kete<br>situs situs ini dengan baik. Bila Anda tidak menyetujui prasyarat penggunaan, sebaiknya | ggunaan, semua hukum dan peraturan, dan setuju bahwa Anda bertanggung jawab untuk<br>ntuan Penggunaan di bawah sebelum mengakses situs ini, sehingga Anda dapat menggunakan<br>Anda tidak meneruskan ke langkah berikutnya. |
| 2. Modifikasi<br>Syarat dan KetentuanKementerian Keuangan Republik Indonesia (Kementerian Keuangar<br>pemberitahuan. Oleh sebab itu diharapkan Anda mengikuti perkembangannya secara pe                                                                                          | n) dapat merevisi Syarat dan Ketentuan Penggunaan untuk situs ini setiap saat tanpa<br>riodik.                                                                                                    |
| 3. Hukum<br>Setiap klaim yang berkaitan dengan situs Kementerian Keuangan ini terikat oleh hukum (                                                                                                    | fi Negara Republik Indonesia tanpa terkecuali.                                                                                                    |
| 4. Revisi dan Kesalahan<br>Materi yang muncul di situs Kementerian Keuangan dapat memiliki kesalahan teknis, ket<br>terkandung di situs setiap saat tanpa adanya pemberitahuan. Kementerian Keuangan tid                                                                         | ialahan ketik, atau fotografi. Kementerian Keuangan dapat membuat perubahan materi yang<br>ak membuat komitmen apapun untuk memperbaharui materi.                                                                           |
|                                                                                                    |                                                                                                    |

Gambar 36. Halaman Prasyarat

#### 1.11.3. Melihat Halaman Hubungi Kami

Pada bagian footer, pengguna dapat mengakses halaman hubungi kami dengan cara menekan tombol "Hubungi Kami" di samping kanan pada bagian footer. Kemudian akan muncul halaman hubungi kami seperti pada gambar berikut.

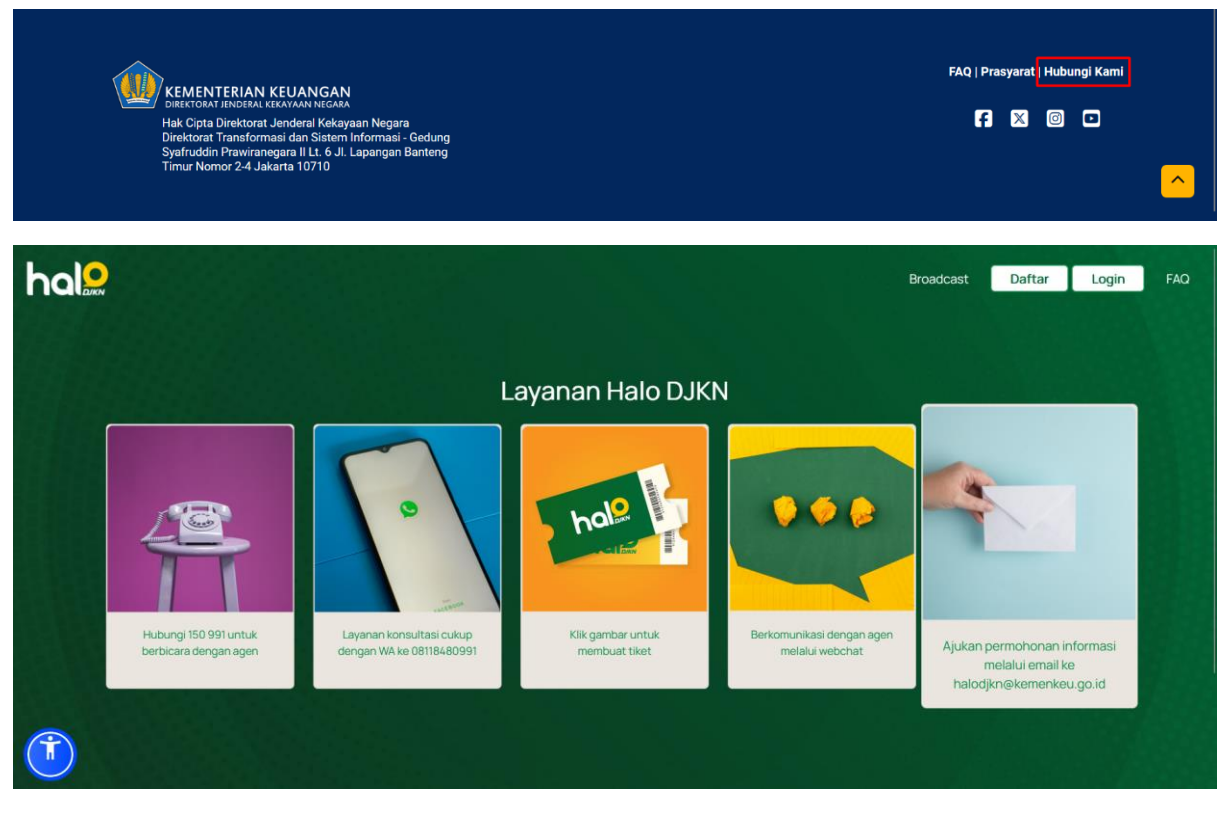

Gambar 37. Halaman Hubungi Kami

#### 1.11.4. Mengakses Media Sosial DJKN

Pada bagian footer, pengguna dapat mengakses sosial media DJKN seperti Facebook, X, Instagram, dan Youtube dengan cara menekan ikon media sosial di samping kanan pada bagian footer. Kemudian akan diarahkan ke halaman akun media sosial dari DJKN sesuai dengan media sosial yang dipilih.

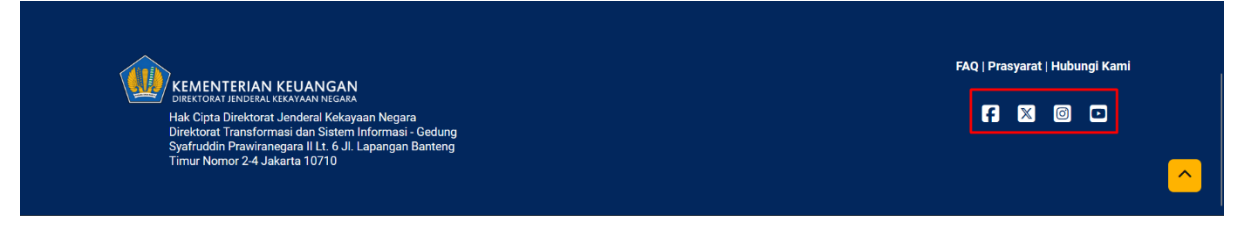

Gambar 38. Mengaskes Media Sosial DJKN